## W11 – God Mode pour afficher en liste, paramètres, réglages avancés, fonctions système cachées

Faire un clic droit sur le **Bureau** de Windows, puis dans **Nouveau**, sélectionner **Dossier**.

Le Renommer **GodMode.{ED7BA470-8E54-465E-825C-99712043E01C}** (en faisant un copiercoller) et valider en appuyant sur la touche **Entrée** du clavier. Si réussi l'icône suivante s'affiche !

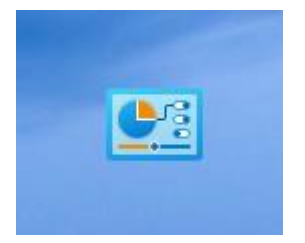

Pour accéder à l'ensemble des Réglages offerts par le God Mode faire un double-clic sur ce dossier God Mode ne comporte pas moins de 34 groupes d'options dont par exemple :

| Effectuer les tâches de maintenance recommandées automatiquement         |
|--------------------------------------------------------------------------|
| 📧 Enregistrer les étapes pour reproduire un problème                     |
| 📧 Historique de dépannage                                                |
| Rechercher et corriger des problèmes Windows Update                      |
| Rechercher et résoudre des problèmes                                     |
| 📧 Rechercher et résoudre des problèmes d'enregistrement audio            |
| Rechercher et résoudre des problèmes d'impression                        |
| Rechercher et résoudre des problèmes de clavier                          |
| Rechercher et résoudre des problèmes de lecture audio                    |
| Rechercher et résoudre des problèmes de réseau et de connexion           |
| 📧 Rechercher et résoudre les problèmes avec le service Recherche Windows |
| Rechercher et résoudre les problèmes d'écran bleu                        |